### **USB Serial Converter**

# **User's Manual**

#### **Copyright Statement**

No part of this publication may be reproduced in any form by any means without the prior written permission. Other trademarks or brand names mentioned herein are trademarks or registered trademarks of their respective companies.

#### Disclaimer

Information in this document is subject to change without notice. The manufacturer does not make any representations or warranties (implied or otherwise) regarding the accuracy and completeness of this document and shall in no event be liable for any loss of profit or any commercial damage, including but not limited to special, incidental, consequential, or other damage.

March 2007, Rev 5.0

## **Safety Instructions**

Always read the safety instructions carefully

- Keep this User's Manual for future reference
- Keep this equipment away from humidity
- If any of the following situation arises, get the equipment checked by a service technician:
  - The equipment has been exposed to moisture.
  - The equipment has been dropped and damaged.
  - The equipment has obvious sign of breakage.
  - The equipment has not been working well or you cannot get it work according to User's Manual.

## **Table of Contents**

| 1. Introduction                           | 1  |
|-------------------------------------------|----|
| Features                                  | 1  |
| Package Contents                          | 1  |
| System Requirements                       | 1  |
| 2. Installation                           | 2  |
| On Windows Vista                          | 2  |
| On Windows 98SE/ME/2000/XP                | 4  |
| Verify the Driver Installation on Windows | 5  |
| On Mac OS X                               | 6  |
| Connecting Serial Device                  | 8  |
| 3. Specifications                         | 9  |
| 4. Regulatory Compliance                  | 10 |
| FCC Conditions                            | 10 |
| CE                                        | 10 |

### **1. Introduction**

How to find a lightest way to contact your PDA to the USB port on your PC? USB Serial Converter operates as a bridge between one USB port and standard RS-232 Serial port. You just easily hook the cable into PC or Hub's port, and it can connect any RS-232 devices, such as PDA, scanner, printer...etc.

#### **Features**

- Compliant with the USB 1.1 version specification
- Supports RS-232 serial Interface
- Supports 500 kbps data transfer rate
- USB suspend condition
- Plug & Play compatible
- USB host device drivers available
- Draws its power from USB connection no extra power adapter required
- Supports Windows 98SE, ME, 2000, XP, Vista 32/64-bit and Mac10.x

#### **Package Contents**

Before installation, please check the items of the package.

- USB Serial Converter x1
- Driver CD x1
- Quick Installation Guide x1

#### **System Requirements**

- IBM compatible computer or Mac
- Windows<sup>®</sup> 98SE, ME, 2000, XP, Vista 32/64-bit, Mac 10.x
- Available USB port
- 64 MB RAM or more.
- Pentium 233 MHz or higher

## 2. Installation

### **On Windows Vista**

- 1. Connect the USB Serial Converter to the USB port on your computer.
- 2. When the Found New Hardware appears, select Locate and install driver software (recommended).

| 🕞 Found New Hardware                                                                                                    |  |  |
|----------------------------------------------------------------------------------------------------|--|--|
| Windows needs to install driver software for your USB-Serial<br>Controller D                                                                     |  |  |
| Locate and install driver software (recommended)<br>Windows will guide you through the process of installing driver software<br>for your device. |  |  |
| Ask me again later<br>Windows will ask again the next time you plug in your device or log on.                                                    |  |  |
| Don't show this message again for this device<br>Your device will not function until you install driver software.                                |  |  |
| Cancel                                                                                                    |  |  |

3. Insert the provided CD into your CD-ROM drive and click **Next**. (Sometimes the installer will automatically proceed to next step.)

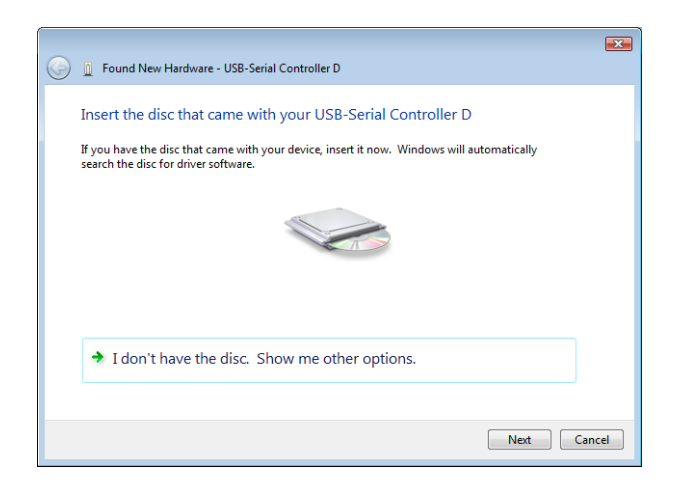

4. When the installation is done, click Close.

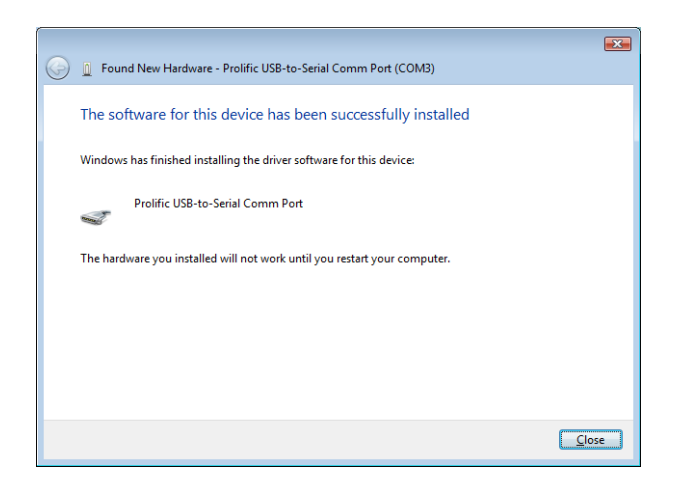

5. A pop-up message will appear in the notification area indicating the installation is complete. Restart your computer if prompted to do so.

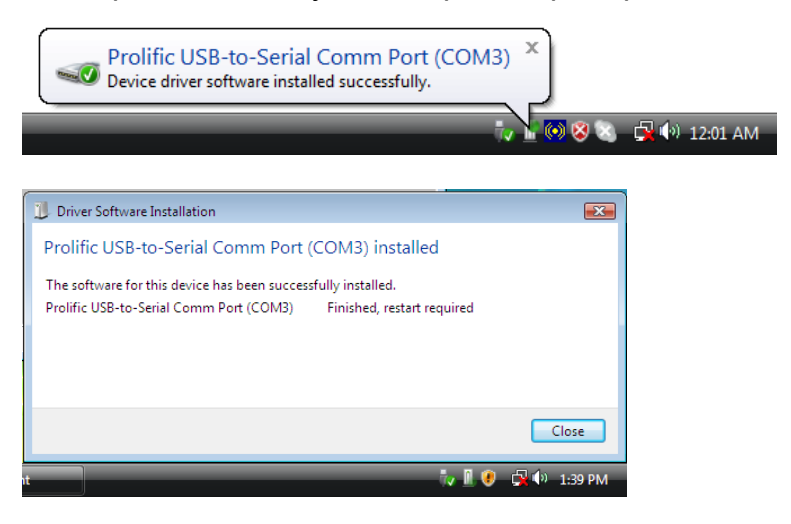

### On Windows 98SE/ME/2000/XP

**Note:** DO **NOT** connect the USB Serial Converter to your computer before completing the driver installation.

 Insert the provided CD into your CD-ROM drive. Run the Setup file under x:\Driver\Win98\_XP where x: is your CD-ROM drive letter. When the welcome screen appears, click Next.

| InstallShield Wizard |                                                                                                    |
|----------------------|----------------------------------------------------------------------------------------------------|
|                      | Welcome to the InstallShield Wizard for PL-2303<br>USB-to-Serial                                           |
|                      | The InstallShield® Wizard will install PL-2303 USB-to-Serial<br>on your computer. To continue, click Next. |
| < Back Next> Cancel  |                                                                                                    |

2. When the following screen appears, click Finish.

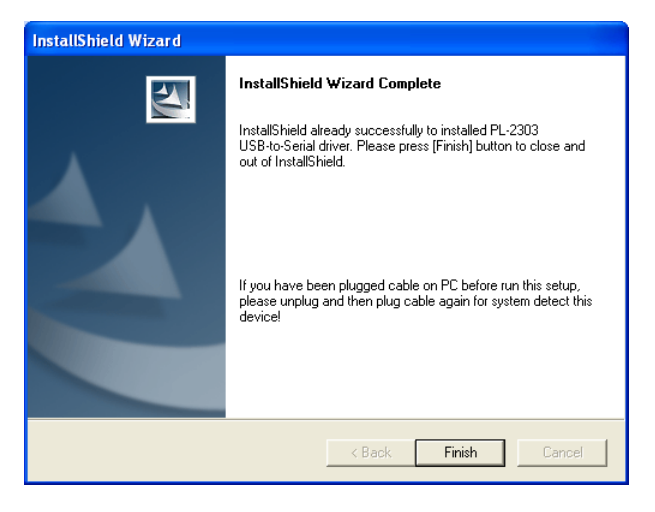

Once the installation is done, connect the converter to a free USB port on your computer.

#### Verify the Driver Installation on Windows

To verify your converter installation, please launch **Device Manager** by the steps below:

- On Windows 98SE/ME/2000/XP: Right-click the My Computer icon on the desktop and select Properties > System > (Hardware) > Device Manager.
- On Windows Vista: Right-click the Computer icon on the desktop and select Properties > Device Manager.

In the **Ports (COM & LPT)** group, a string similar to **USB to Serial Port** or **Prolific USB to Serial Comm Port** should be displayed.

If there is a question or exclamation mark next to that item, then the driver is not properly installed. Please delete the item and repeat the installation steps.

#### Windows 98SE/ME

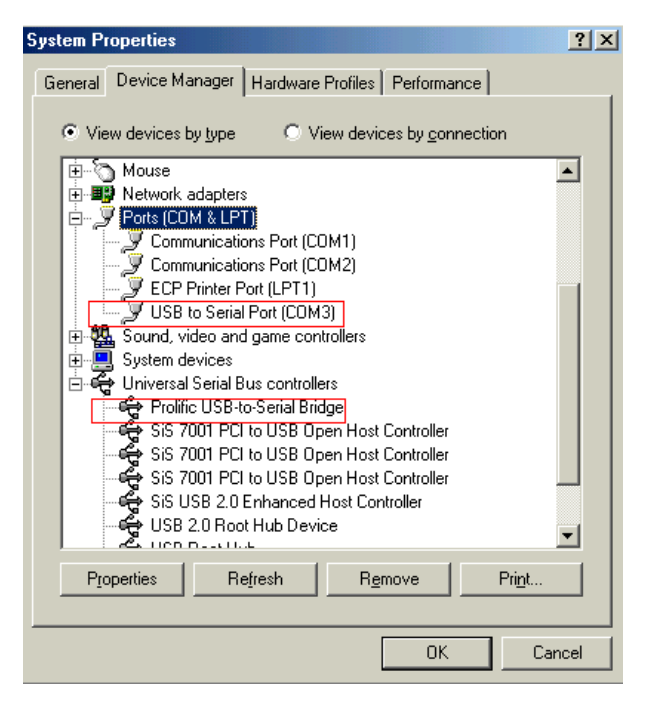

#### Windows 2000/XP/Vista

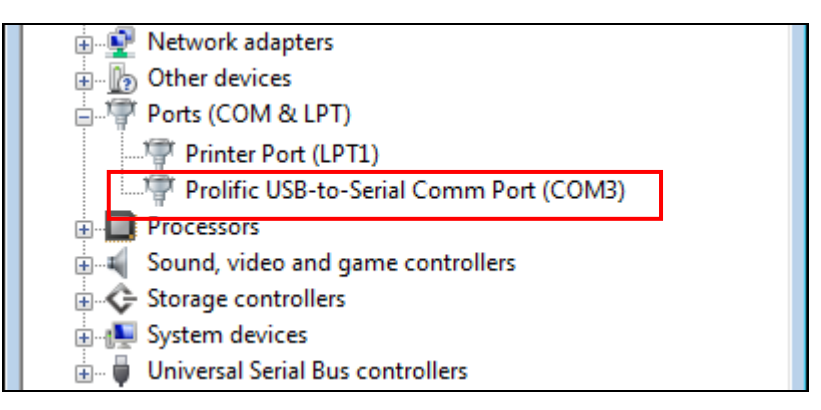

### On Mac OS X

The provided Mac X driver supports:

- Mac OS 10.1 and above for PowerPC based Mac
- Mac OS 10.4 and above for Intel based Mac

To install the drivers:

- Insert the provided driver CD into your CD-ROM drive. Double-click the CD icon on the desktop and navigate to the directory of \Driver\MacX. Copy and then paste the PL2303\_1.2.1r2.dmg file to the desktop.
- 2. Double-click the dmg file on the desktop to extract the file. Then double-click the **PL2303\_1.2.1** file that is extracted.

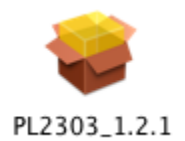

3. When the welcome screen appears, click Continue.

| 😝 😑 💿 🛛 Install P  | rolific USB to Serial Cable driver v1.2.1 for Mac OS X                                                                 |
|--------------------|----------------------------------------------------------------------------------------------------|
|                    | Welcome to the Prolific USB to Serial Cable driver v1.2.1 for Mac OS X<br>Installer                                    |
| • Introduction     | Welcome to the Mac OS X Installation Program. You will be guided through the steps necessary to install this software. |
| Read Me            |                                                                                                    |
| License            |                                                                                                    |
| Select Destination |                                                                                                    |
| Installation Type  |                                                                                                    |
| Installing         |                                                                                                    |
| • Finish Up        |                                                                                                    |
|                    | Go Back Continue                                                                                                    |

4. Select a destination disk to install the driver and click **Continue**.

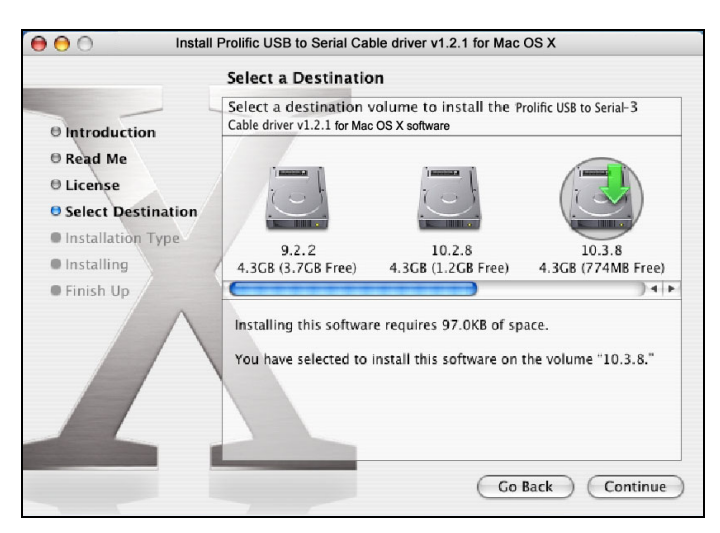

5. Click Install.

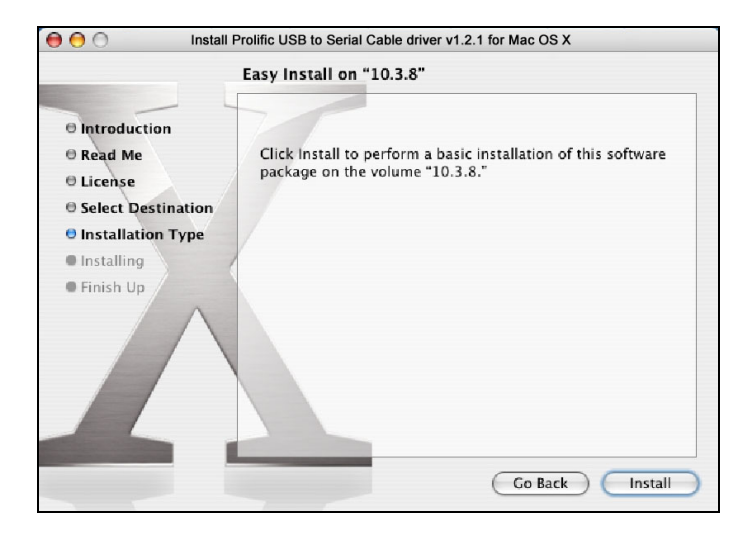

6. When the **Authenticate** screen appears, enter your password in the provided field and click **OK**.

| Authenticate                                    |  |  |
|-------------------------------------------------|--|--|
| Installer requires that you type your password. |  |  |
| Name: test                                      |  |  |
| Password: ••••••                                |  |  |
| Details                                         |  |  |
| ? Cancel OK                                     |  |  |

7. Click Continue Installation.

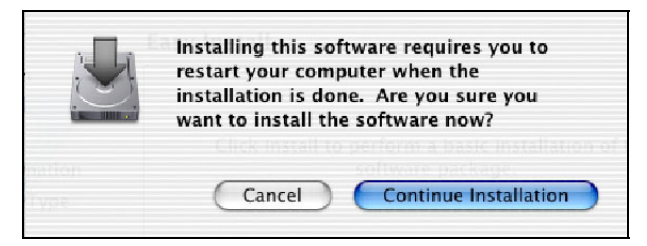

8. Click **Restart** to finish installing the driver and reboot your Mac.

| \varTheta 🔿 🔿 Insta                                                                                                    | Il Prolific USB to Serial Cable driver v1.2.1 for Mac OS X |  |
|----------------------------------------------------------------------------------------------------|------------------------------------------------------------|--|
| Install Software                                                                                                    |                                                            |  |
| <ul> <li>Introduction</li> <li>Read Me</li> <li>License</li> <li>Select Destination</li> <li>Installation Type</li> <li>Installing</li> <li>Finish Up</li> </ul> | The software was successfully installed                    |  |
|                                                                                                    | Click Restart to finish installing the software.           |  |
|                                                                                                    | Go Back Restart                                            |  |

- 9. Connect the converter to a free USB port on your Mac.
- 10. To verify the installation: Go to **Apple System Profiler** > **Extensions** and you should find **ProlificUsbSerial** among the list. This means the installation is successfully done.

#### **Connecting Serial Device**

Now you can connect your RS-232 device to the converter. If prompted to install the driver for your serial device, follow the manual that comes with your serial device to complete the installation.

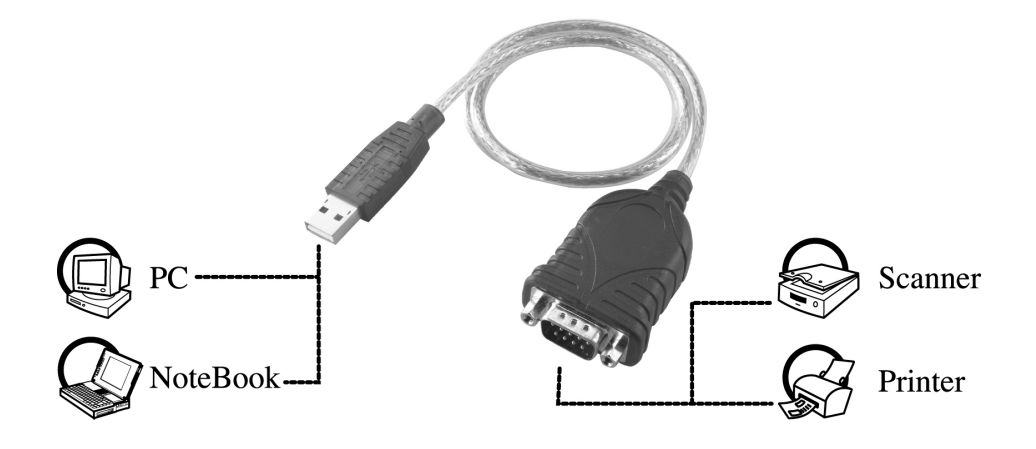

## 3. Specifications

| Data Transfer Rate       | 500 kbps                                                                                          |
|--------------------------|---------------------------------------------------------------------------------------------------|
| Function                 | USB1.1 Serial Converter operates as a bridge between one USB port and standard RS-232 serial port |
| Ports                    | USB 1.1, USB Type A male                                                                          |
| Power                    | Bus-powered                                                                                       |
| Operating System Support | Windows 98SE, ME, 2000, XP, Vista 32/64-bit<br>Mac 10.x                                           |
| Accessories              | Driver CD, Quick Installation Guide                                                               |
|                          | * Specification is subject to change without further notice.                                      |

9

## 4. Regulatory Compliance

### **FCC Conditions**

This equipment has been tested and found to comply with Part 15 of the FCC Rules. Operation is subject to the following two conditions:

(1) This device may not cause harmful interference

(2) This device must accept any interference received. Including interference that may cause undesired operation.

### CE

This equipment is in compliance with the requirements of the following regulations: EN 55 022: CLASS B

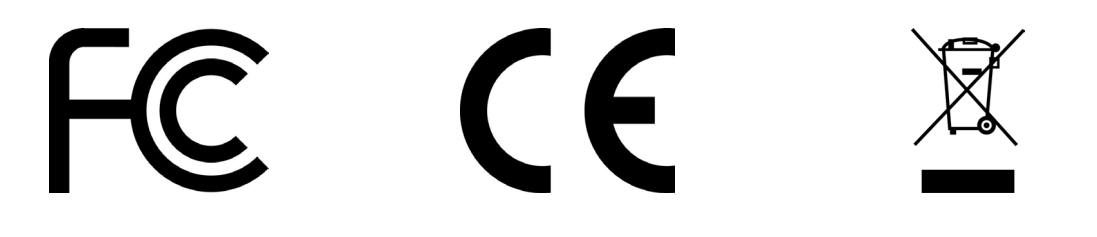

#### **X-ON Electronics**

Largest Supplier of Electrical and Electronic Components

Click to view similar products for USB Cables / IEEE 1394 Cables category:

Click to view products by Pro Signal manufacturer:

Other Similar products are found below :

68768-0173 FNY-W6003-01 88764-0800 13805532 148700-1 17-200621 17-250051P 954 AC102012-2 IP-USB1(C10)S-RW CABLE/RTP/USB/DT 10115240-12200LF RS232-GTD USBFTVX2SA2N03A USBFTV2SA2N03A 1689404-1 FTP-629Y401 FTP-628Y402 943301-001 FNY-W6022 FNY-W6003-03 1310-1015-05 1310-1018-04 1310-1019-04 0887283402 UA-30AMFM-SL7B02 UA-30AMFM-SL7B01 UA-30AFM-LD7B03 UA-30AMFM-SL7B03 USBAPSCC7202A UES-1001A160 UES-1003A160 USBFTVX7SA2N20A USBFTVX2SA2N20A USBFTV2PEMSA2N10A FTP-629Y602 USBCAMCM100 USB A/F\*2 to 2.54 2\*5P-SH L=400mm EP-CBUSB10P2FLT 1310-1033-01 1310-1037-04 ASR-USB 68784-0075 17-241361 17-230471 217B-BC02 USB-29 19800-010500-200-RS USB+MINI DIN 6P WITH BKT 088738-8100